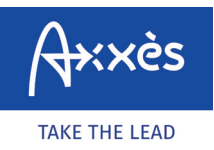

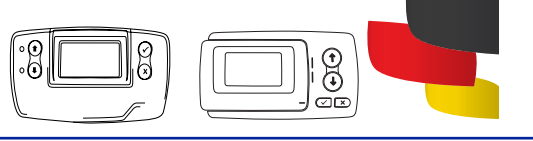

## ENREGISTRER UN TRAJET TOLL COLLECT ?

Rendez vous sur le site internet. Allez à l'adresse <u>https://www.maut.toll-collect.de/ui/</u> <u>web/#/home</u> - vous n'avez pas besoin de compte Toll Collect si vous disposez d'un moyen de paiement type carte bancaire. Le compte Toll Collect doit être utilisé pour une facturation à l'entreprise.

| Oliquez sur « Enregistrer un traiet ». | Deutsch English <u>Français</u> Polski |  |
|----------------------------------------|----------------------------------------|--|
|                                        | Bienvenue - Veuillez sêlectionner      |  |
|                                        | Sga Enregistrer un trajet              |  |
|                                        | ♀ Annuler l'enregistrement             |  |
|                                        | Consulter l'enregistrement             |  |
|                                        |                                        |  |

| 52              | Ë D       | ébut du ti | rajet         | • | trajet peut être déclaré maximum                                    |
|-----------------|-----------|------------|---------------|---|---------------------------------------------------------------------|
| Aujourd'hui, 04 | 4.03.2020 | Demai      | n, 05.03.2020 |   | <ul> <li>24h à l'avance – puis cliquez su<br/>«suivant».</li> </ul> |
|                 | +         |            | +             |   |                                                                     |
| 0               | 07        | ].[        | 05            |   |                                                                     |

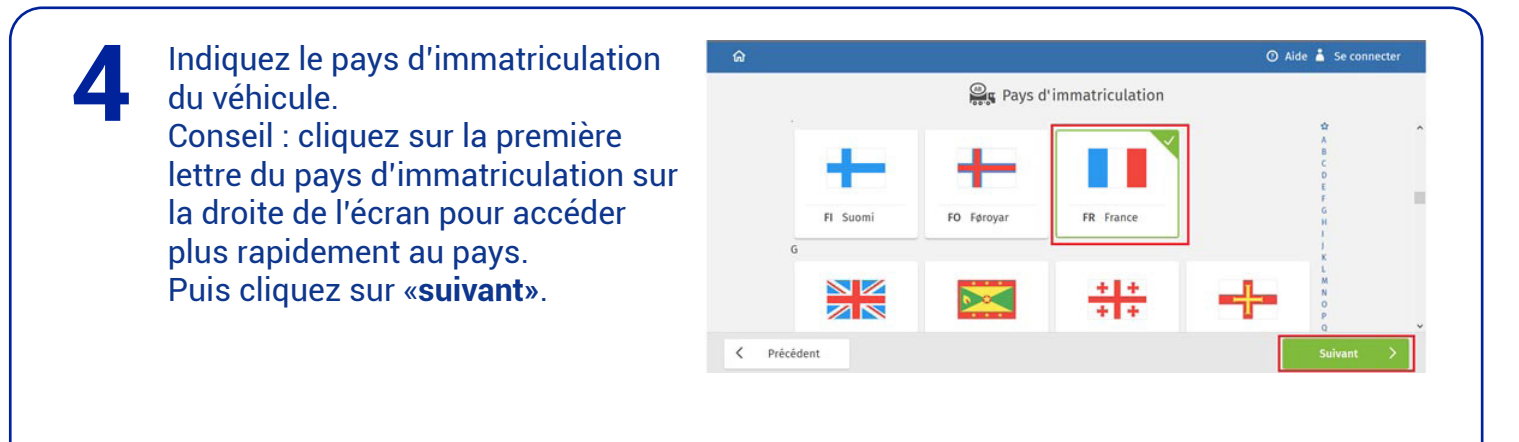

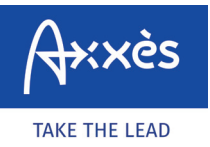

Spécifique réseau LKW-Maut

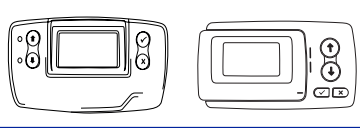

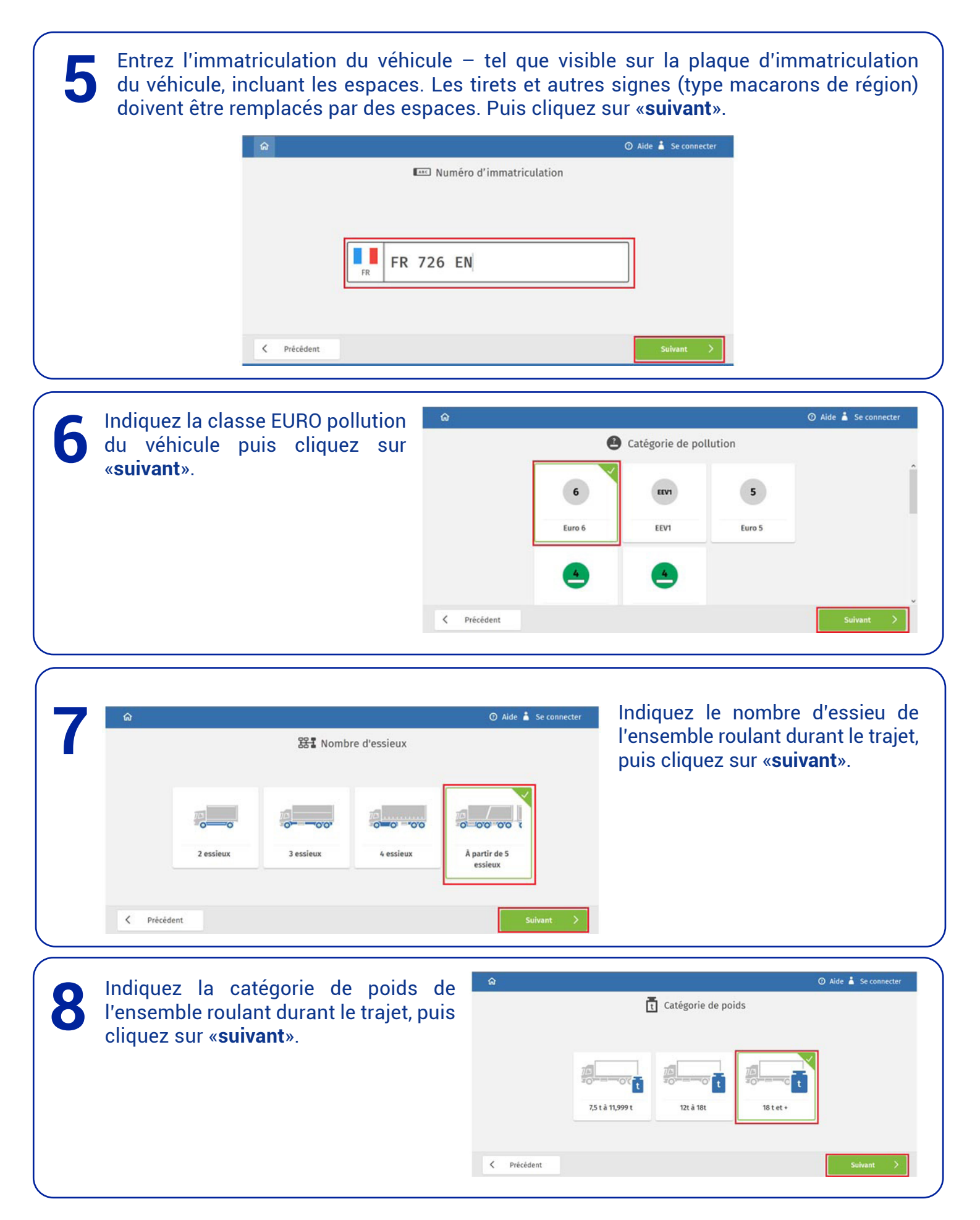

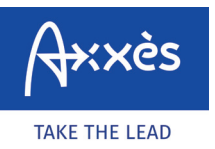

Spécifique réseau LKW-Maut

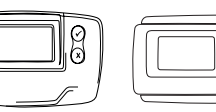

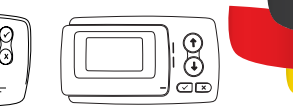

|   | ଳ           |                                                                                                    |          | 🕐 Aide 🍐 Se connecter | verniez le PTAC et la nauteur du                                                                                |
|---|-------------|----------------------------------------------------------------------------------------------------|----------|-----------------------|----------------------------------------------------------------------------------------------------|
| 2 |             | Paramètres relat     Prac pour 18 tet +     18.001 - 99.900 kg     40000     Mauteur     200 - 400 cm     400     Q Largeur     200 - 260 cm | kg<br>cm | Í                     | venicule – modifiez au besoin<br>ces informations pour qu'elles<br>correspondent à celles de votre<br>véhicule. |
|   | < Précédent |                                                                                                    |          | Suivant >             |                                                                                                    |
|   |             |                                                                                                    |          |                       |                                                                                                    |

Vérifiez la largeur et la «classe du danger» du véhicule - modifiez au besoin ces informations pour qu'elles correspondent à celles de votre véhicule. Puis cliquez sur «suivant».

| Turumenes i                      | etatilis au trajec | 12 |
|----------------------------------|--------------------|----|
| <u>♀</u> Largeur<br>200 - 260 cm |                    | ^  |
| 255                              | cm                 |    |
| ♦ Classes de danger              |                    |    |
|                                  |                    |    |
|                                  |                    |    |
| Harshandises                     | Chargement         |    |

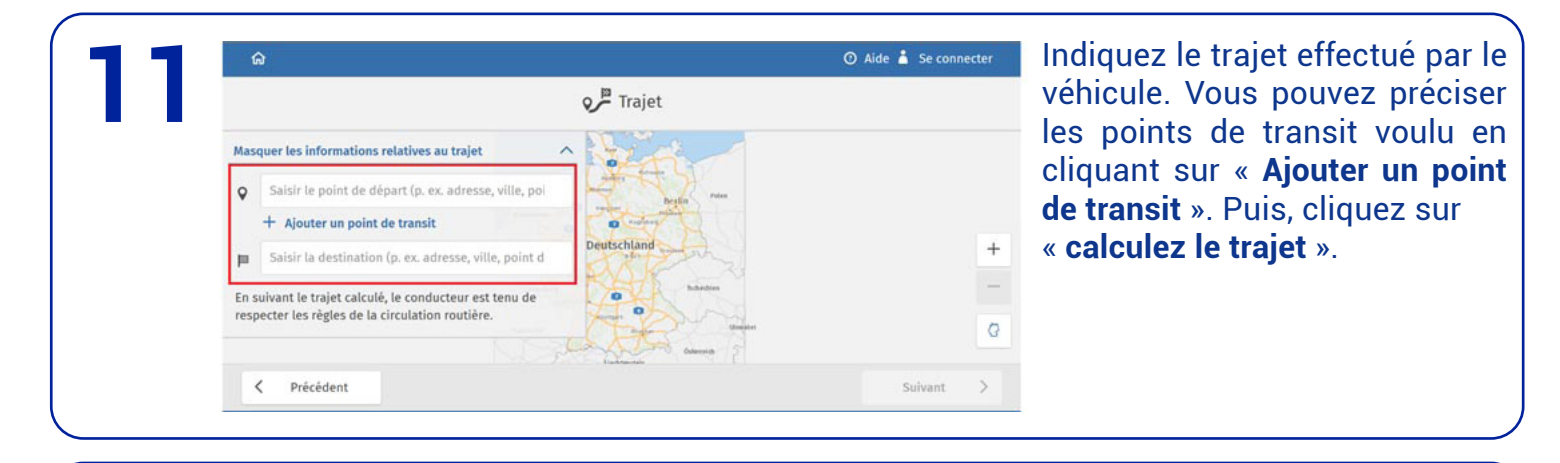

Le nombre de km du trajet, sa durée (y compris les temps de pause et estimation du trafic) et le montant LKW-Maut s'affichent sur l'écran. Si lors du trajet, le véhicule met plus de temps à le réaliser que prévu par l'outil de paiement Toll Collect, un ticket complémentaire devra être créé.

Cliquez ensuite sur « suivant ».

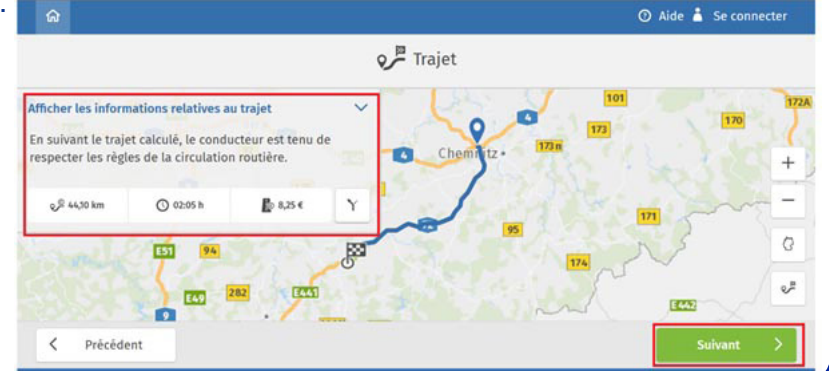

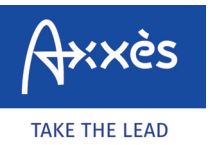

Spécifique réseau LKW-Maut

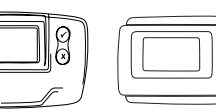

Teil A. Allgemeine Bedingungen 1 Geltungsbereich und Änderungen

mautpflichtiger Straßen nach dem Non

13 Diese Allgemeinen Geschäftsbedingungen gelten für die gesamte Geschäftsverbindung zwischen Toll Collect GmbH (im Folgenden TC genannt) und Benutzeren (im Folgenden Benutzer genannt) des von TC betriebenen Systems (im Folgenden Mauterhebungssystem genannt) zur Erhebung v togenen Gebühren für die Benutzung

## ØD

## Acceptez la déclaration de Vérifiez les informations fournies et confirmez pour accéder au consentement. paiement. Déclaration de consentement 🔿 Aide 🍐 Se connecter Le trajet calculé contient des adresses hors du péage obligatoire. J'accepte que ces données complémentaires soient collectées et sauvegardées pour la durée de validité de l'enregistrement avant d'être tracées. Les données ne seront ni transmises à des tiers, ni utilisées à des fins autres que pour I≣ Résumé 101 Trajet soumis au péage O Validité Péage les avantages cités. 44,10 km 02:05 h 8,25 € Vos avantages lors de la sauvegarde des données : es de la circulati Visualisation du trajet pendant la validité Impression ultérieure des instructions de navigation Possibilités d'annulation simplifiées Yai pris connaissance de la déclaration sur la protection des de 05.03.2020, 07:00 à 05.03.2020, 09:05 Dont part de 0,57 € crée aux coûts externes () 02:05 h 171 🖏 Début du trajet 05.03.2020, 07:00 données et j'accepte que soient collectées et sauvegardées les données de trajet décrites dans la déclaration sur la protection 94 des données. Véhicule - -E49 Oui Non < Précédent Acceptez les conditions générales de Allgemeine Geschäftsbedingungen der Toll Collect GmbHfür Benutzer, vente Toll Collect. die keine Verbraucher sind für die Nutzung des Systems zur Erhebung von streckenbezogenen Gebühren für die Benutzung P Traj 25 € mautpflichtiger Straßen

Choisissez votre mode de paiement et réglez. Un ticket sera alors émis par Toll Collect - le numéro de ce ticket doit être fourni au chauffeur et gardé en cas de contrôle du BAG. 🔿 Aide 👗 Se connecter Paiement à 05.03.2020, 09:05 0 crée aux coûts exte Carte de crédit > Carte carburant > paysafecard > < Précédent